## Sütun Grafik (Bar Chart)

1.Sol taraftaki Grafikler bölümüne tıklanarak Sütun grafiği ekrana sürüklenip bırakılır.

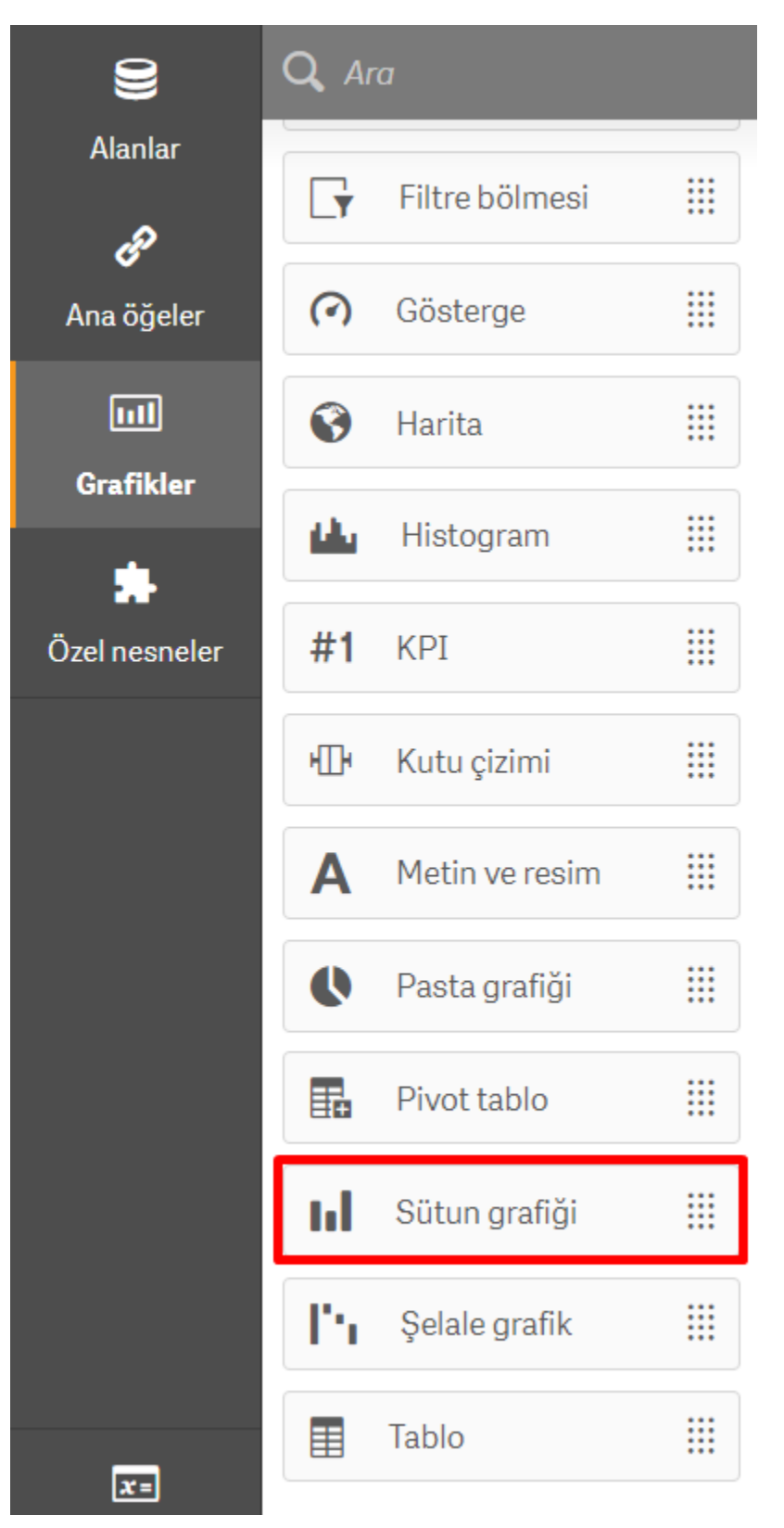

2. Boyut olarak Bölge Adı; Hesaplama olarak Tutar bilgisi toplam şeklinde eklenir.

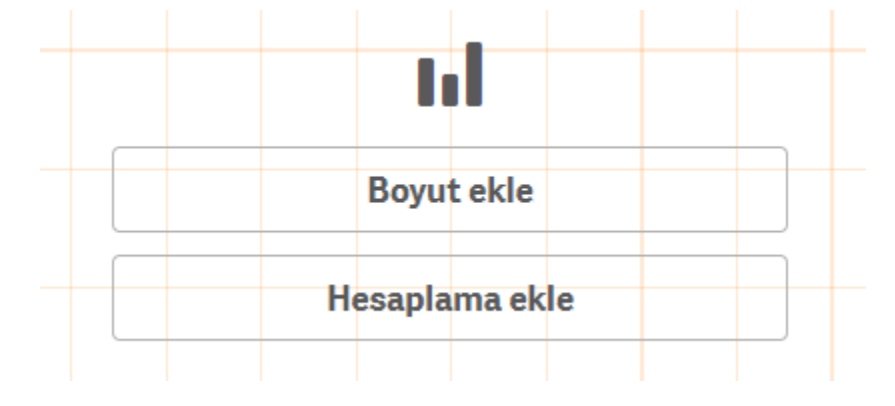

3.İkinci bir boyut olarak Sipariş Tarihi.Year (yıl bazında sipariş tarihi) eklenir.

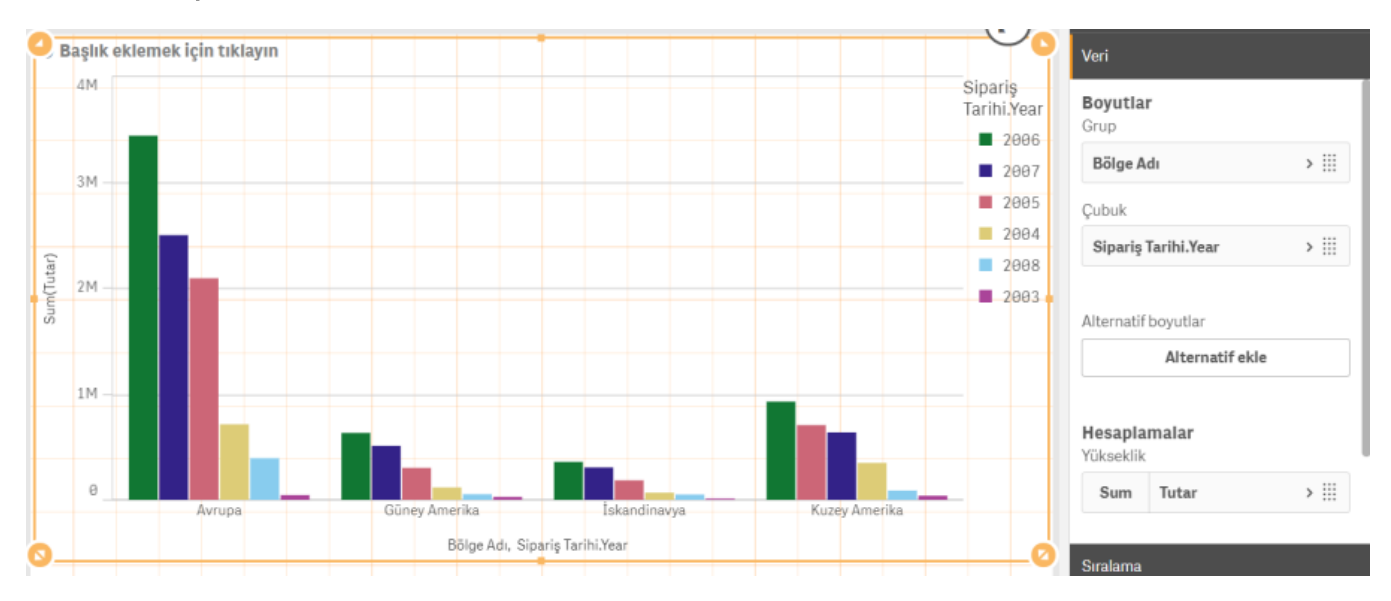

4. Veri bölümünden Sipariş Tarihi. Year için Sipariş Yılı, sum(Tutar) için Tutar olarak Etiket isimleri düzenlenir.

| Veri                      |        |  |  |
|---------------------------|--------|--|--|
| <b>Boyutlar</b><br>Grup   |        |  |  |
| Bölge Adı                 | > :::: |  |  |
| Çubuk                     |        |  |  |
| Sipariş Tarihi.Year       | ~ :::  |  |  |
| Alan                      |        |  |  |
| Sipariş Tarihi.autoCalend | fx     |  |  |
| Etiket                    |        |  |  |
| Sipariş Yılı              | fx     |  |  |
| Vull değerleri dahil et   |        |  |  |

5.Yıllık satış sıralaması sağ taraftaki Sıralama bölümünden Artan olarak değiştirilir.

| Veri                  |                               |   |  |
|-----------------------|-------------------------------|---|--|
| Sıralama              |                               |   |  |
| 1                     | <ul> <li>Bölge Adı</li> </ul> |   |  |
| 2                     | ▼ Tutar                       | ≡ |  |
| Sıralama<br>Özel      |                               |   |  |
| Sayısal olarak sırala |                               |   |  |
| Azalan 🔻              |                               |   |  |
| Artan                 |                               |   |  |
| Azalan                |                               |   |  |

Satışa göre sıralamayı değiştirmek için Tutar bilgisinin üzerine tıklanır. Ardından Sıralama Otomatik yanındaki düğme tıklanarak otomatik sıralama kapatılır ve Artan sıralama seçilir.

## Açıklama

Grafik oluşturulduğunda ülke adları alfabetik olarak sıralanır. Yapılan düzenleme ile ikincil seviyede alfabetik olarak sıralanan bölgelerin kendi içinde **Artan** satış tutarına göre sıralanması sağlanır.

6. Bitti seçilerek raporun son hali görüntülenir.

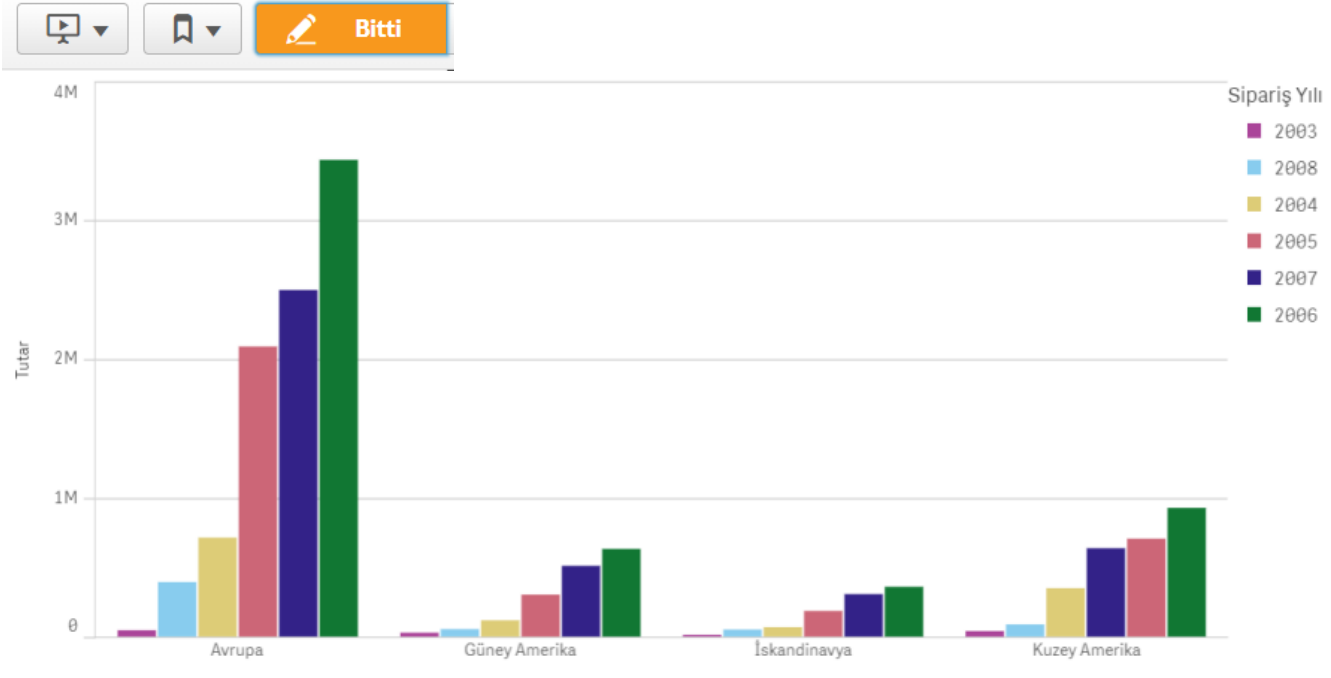

Bölge Adı, Sipariş Yılı